## **Frymaster**<sup>®</sup>

## **Instruction Sheet**

Follow these instructions to replace the Touch Screen Controller.

- 1. Disconnect power from the unit.
- 2. Disconnect and remove the affected controller.
- 3. Lay the affected controller face down on a flat surface.
- 4. Using a standard screwdriver, remove the
  - round cover from the rear of the controller (see Figure 2).
- 5. Gently slide the lock towards the **OPEN** arrow (see Figure 3).
- 6. Gently lift the lock (see Figure 4).
- 7. Gently lift and remove the Micro SD card from the slot (see Figure 5).

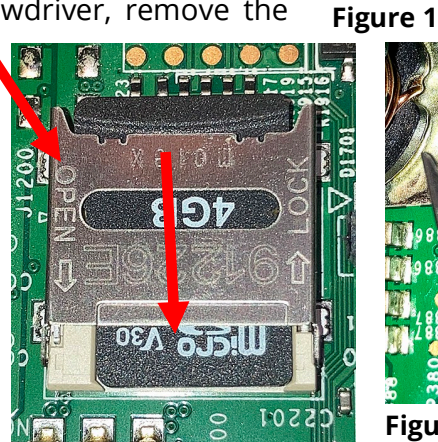

Figure 3

- 8. Carefully insert the Micro SD card into the slot of the new controller, with the contacts facing down as shown. The tab should fit into the notch on the right side of the Micro SD card (see Figure 6).
- 9. Gently lower the lock and slide towards the LOCK arrow until it stops (see Figure 7). The Micro SD card should be flush with the front of the SD card holder.
- 10. Return the cover to its position and ensure it snaps down securely into the hole (see Figure 2).
- 11. Reconnect the controller, reconnect power and return to service.
- 12. Ensure the controller boots up. If not repeat steps 1 through 11.

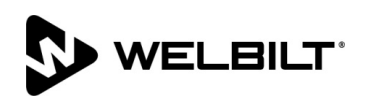

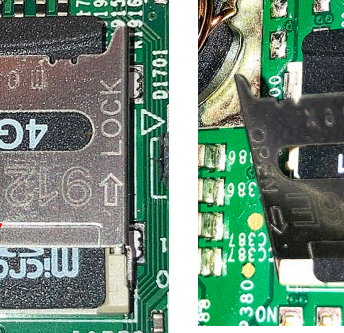

Subject: Common Controller Replacement Instructions

04/6/2023

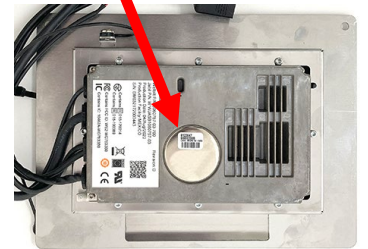

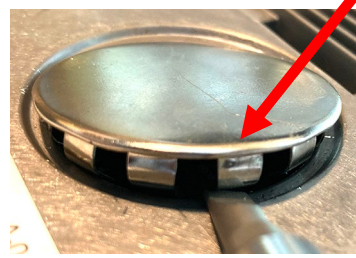

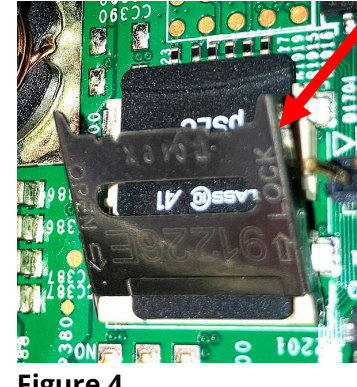

Figure 2

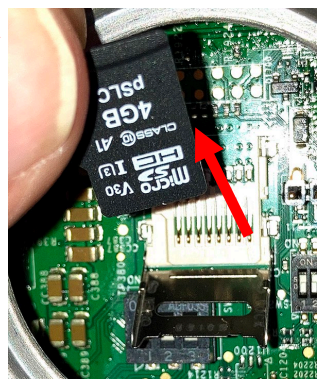

Figure 4

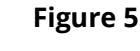

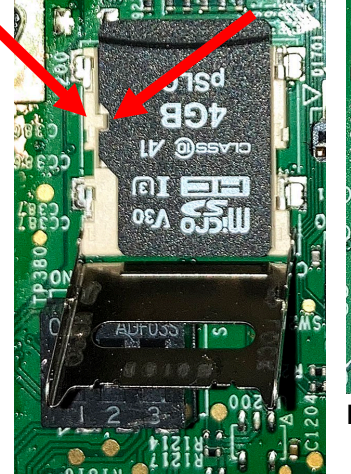

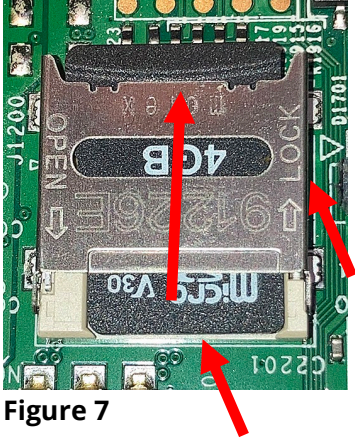

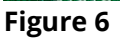

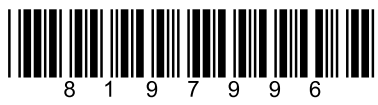